# Присвоение объекту адресации адреса и аннулирование такого адреса

Пошаговая инструкция по заполнению электронной формы заявления на региональном портале государственных и муниципальных услуг Московской области на сайте uslugi.mosreg.ru

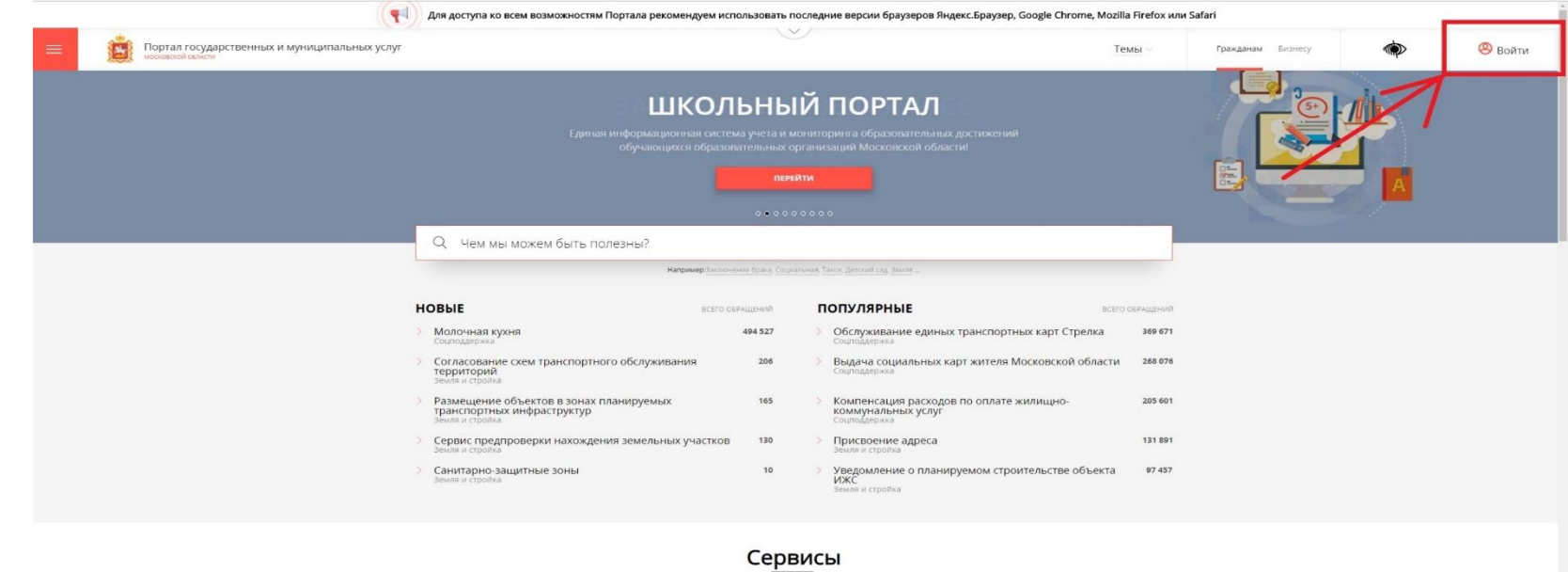

1. Для получения услуги необходимо войти в личный кабинет (кнопка входа расположена в правом верхнем углу экрана), используя учётную запись единой системы идентификации и аутентификации (ЕСИА).

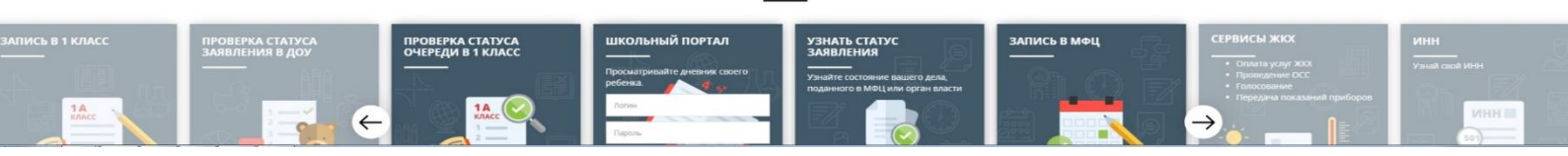

Вход

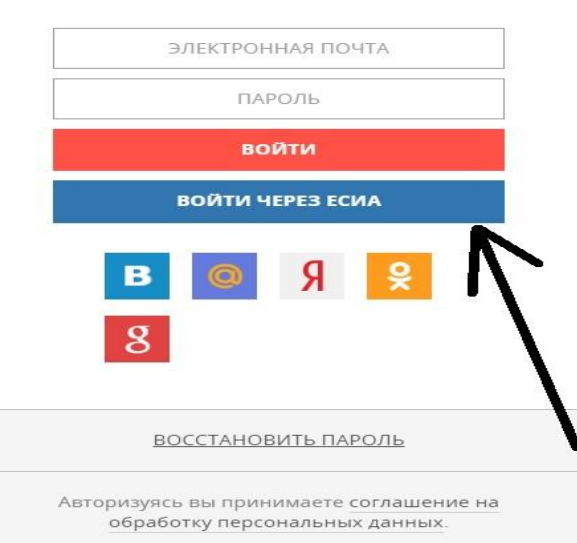

2. После входа в личный КАБИНЕТ, НЕОБХОДИМО выбрать услугу. Обращаем ВАШЕ ВНИМАНИЕ, ЧТО УСЛУГА ПО ПРИСВОЕНИЮ АДРЕСА ОТОБРАЖЕНА НА ГЛАВНОЙ СТРАНИЦЕ ПОРТАЛА, ТАКЖЕ ЕЁ ВОЗМОЖНО НАЙТИ, НАБРАВ В ПОИСКОВОЙ СТРОКЕ «ПРИСВОЕНИЕ АДРЕСА». 3. НЕОБХОДИМО НАЖАТЬ НА ОГЛАВЛЕНИЕ УСЛУГИ ДЛЯ ДАЛЬНЕЙШЕГО ПЕРЕХОДА.

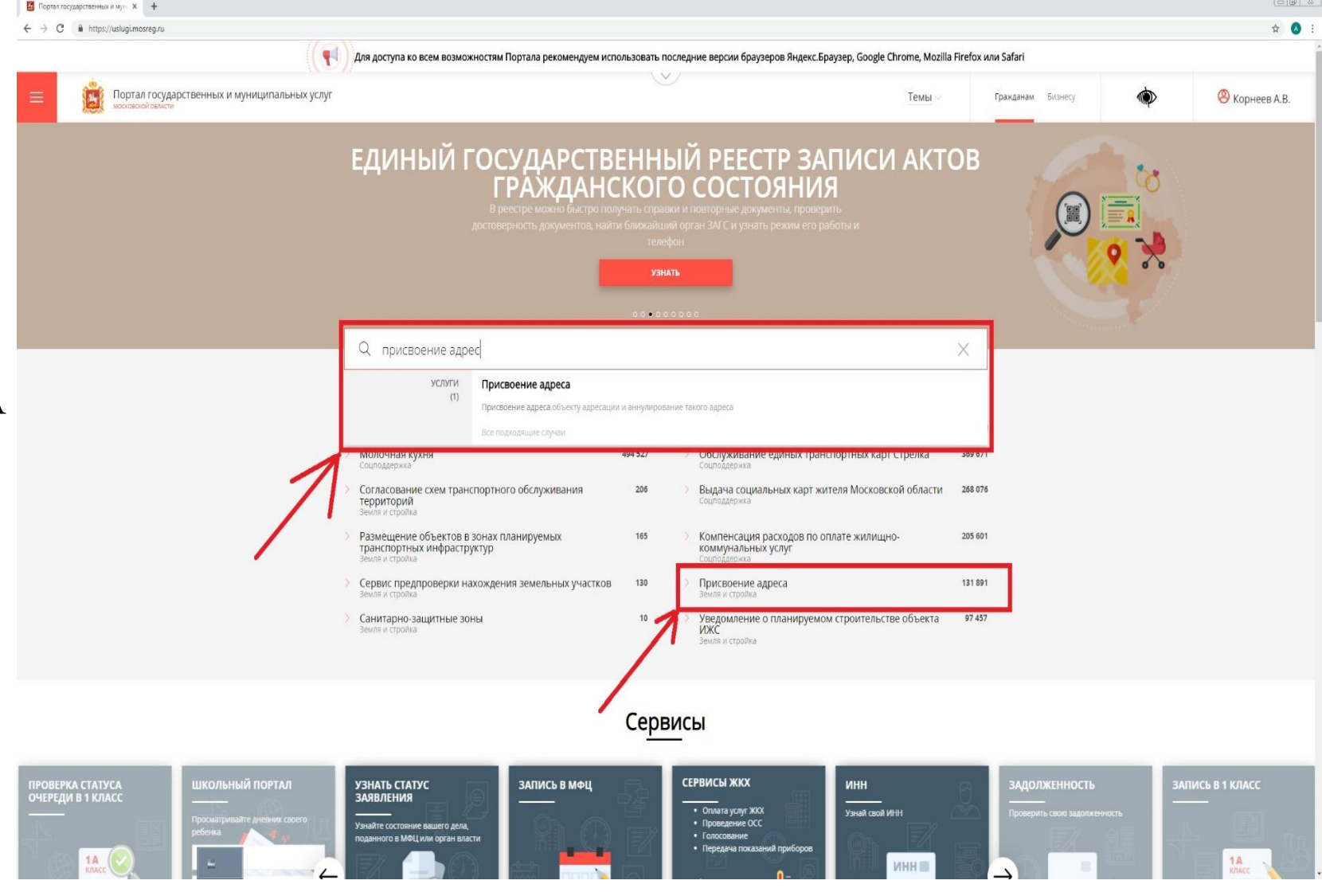

Портал государственных и муниципальных услуг 4 московской области **4.** После выбора услуги Вы попадёте в МЕНЮ УСЛУГИ, которое будет выглядеть СЛЕДУЮЩИМ ОБРАЗОМ.

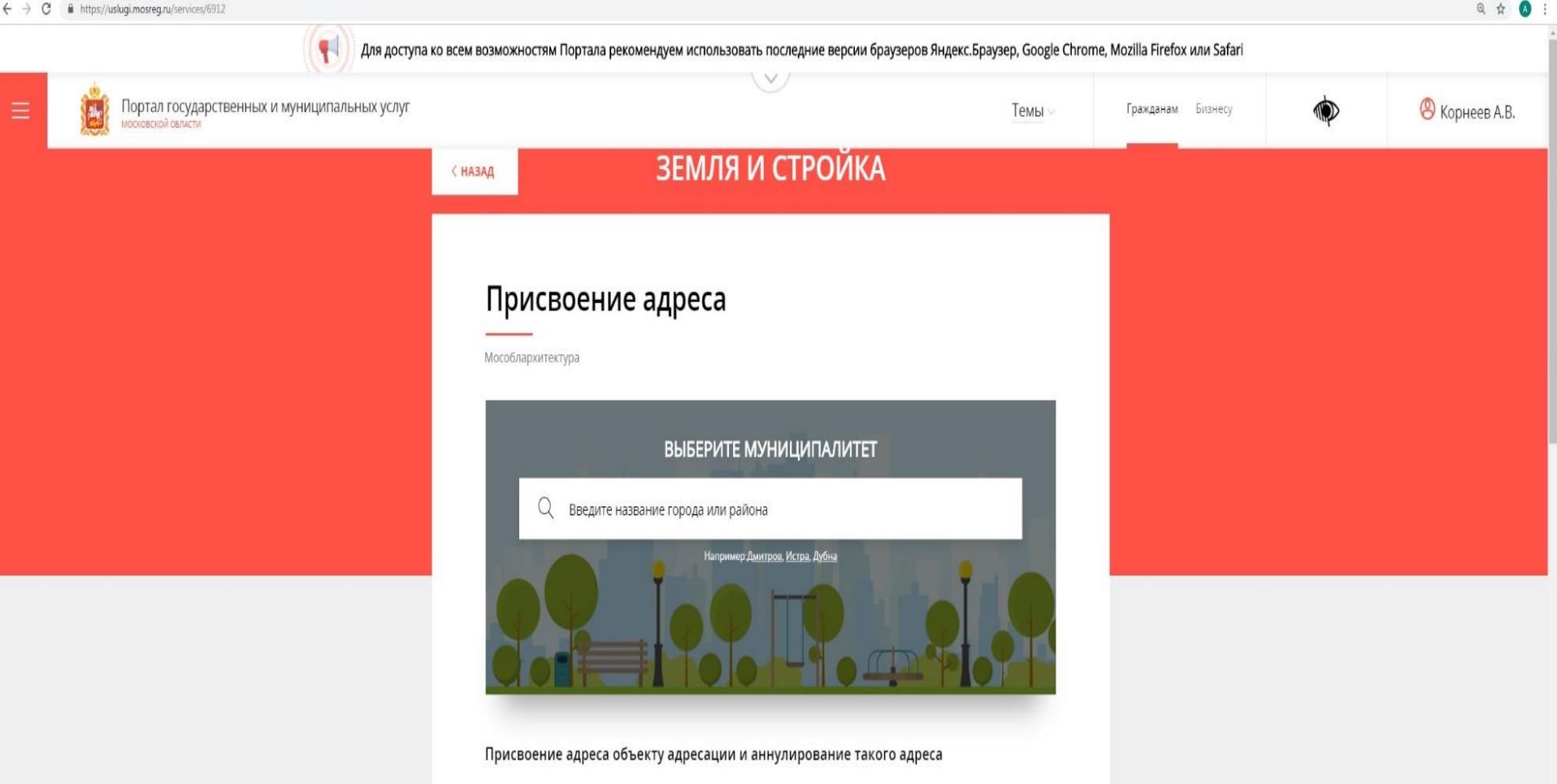

Присвоение объекту адресации адреса осуществляется в отношении земельного участка, здания, строения, сооружения, помещения, объектов незавершенного строительства. В рамках рассмотрения заявления принимается решение о присвоении или аннулировании адреса объекта адресации. Результат услуги вносится в Федеральную информационную адресную систему (ФИАС).

#### Присвоение адреса земельному участку требуется в случаях:

 Подготовки документации по планировке территории для застроенной и подлежащей застройке территории.
 Выполнения в отношении земельного участка работ, в результате которых обеспечивается подготовка документов, содержащих необходимые для осуществления государственного кадастрового учета сведения о таком земельном участке, при постановке земельного участка на государственный кадастровый учет.

#### Присвоение адреса зданиям, сооружениям и объектам незавершенного строительства требуется в случаях:

 Выдачи (получения) разрешения на строительство здания или сооружения.
 Выполнения в отношении здания, сооружения и объекта незавершенного строительства работ, в результате которых обеспечивается подготовка документов, содержащих необходимые для осуществления государственного кадастрового учета, или постановка таких объектов на государственный кадастровый учет (в случае, если для 5. НЕОБХОДИМО ВЫБРАТЬ МУНИЦИПАЛИТЕТ, В КОТОРОМ РАСПОЛОЖЕН ОБЪЕКТ, КОТОРОМУ ВЫ СОБИРАЕТЕСЬ ПРИСВОИТЬ АДРЕС. ПРИ НАЖАТИИ НА ПОИСКОВУЮ СТРОКУ БУДУТ ОТОБРАЖЕНЫ МУНИЦИПАЛИТЕТЫ УКАЗАННЫЕ В РАЙОНАХ. В СЛУЧАЕ ОТСУТСТВИЯ В ПЕРВОМ СЛУЧАЕ ВАШЕГО МУНИЦИПАЛИТЕТА, НЕОБХОДИМО ВЫБРАТЬ «ГОРОДА» И ВЫБРАТЬ НЕОБХОДИМЫЙ.

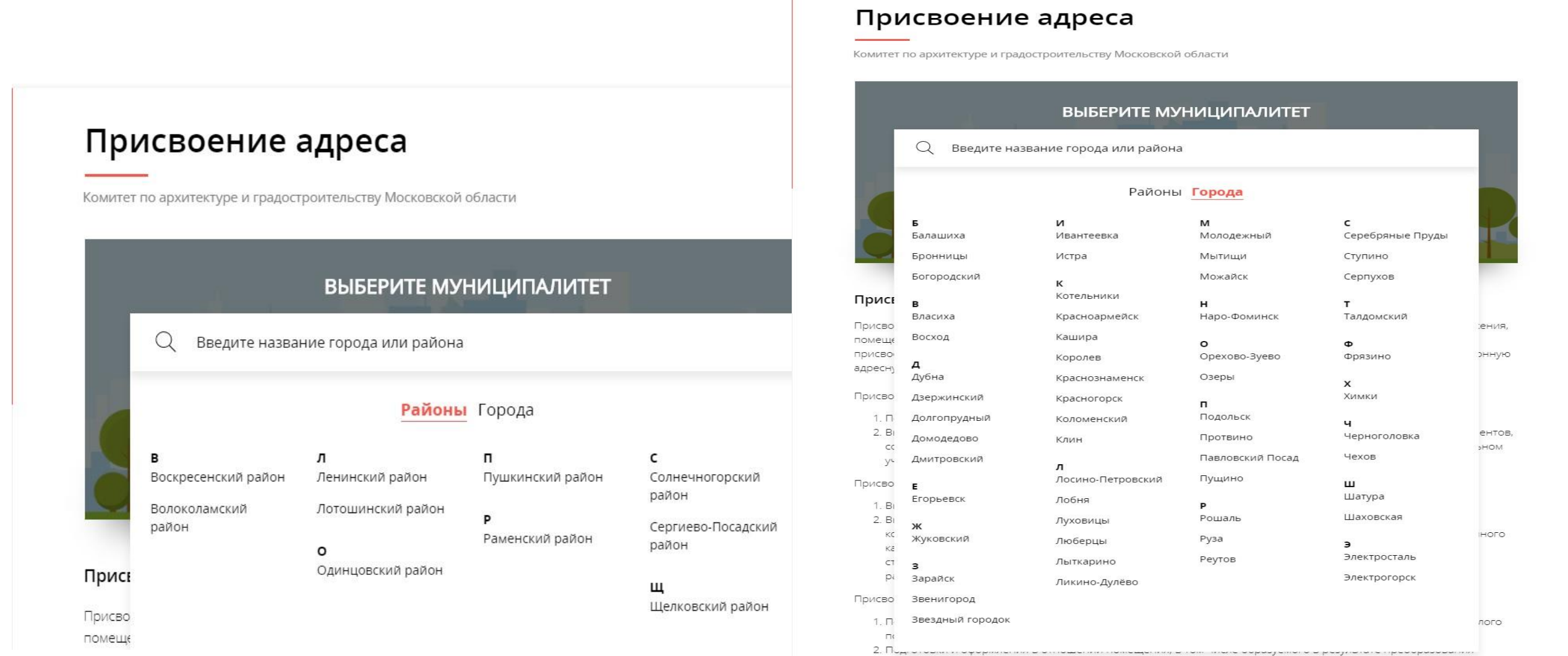

## 6. ПОСЛЕ ВЫБОРА МУНИЦИПАЛИТЕТА НАЖМИТЕ КНОПКУ «ПОЛУЧИТЬ УСЛУГУ».

## Присвоение адреса

Воскресенский район Изменить муниципалитет

### ОНЛАЙН СЕРВИС

Подайте заявление через портал, авторизовавшись с помощью подтвержденной учетной записи ЕСИА. В случае, если у Вас отсутствует возможность подачи заявления в электронной форме, Вы можете обратиться с пакетом документов в МФЦ Московской области и воспользоваться бесплатным доступом к РПГУ

ПОЛУЧИТЬ УСЛУГУ

СОСТАВ ДОКУМЕНТОВ

#### Присвоение адреса объекту адресации и аннулирование такого адреса

Присвоение объекту адресации адреса осуществляется в отношении земельного участка, здания, строения, сооружения, помещения, объектов незавершенного строительства. В рамках рассмотрения заявления принимается решение о присвоении или аннулировании адреса объекта адресации. Результат услуги вносится в Федеральную информационную адресную систему (ФИАС). 7. ДАЛЕЕ НЕОБХОДИМО ИЗ ВСПЛЫВАЮЩЕГО СПИСКА ВЫБРАТЬ ПОДУСЛУГУ «ПРИСВОЕНИЕ АДРЕСА» ИЛИ «АННУЛИРОВАНИЕ АДРЕСА». 8. ВЫБРАТЬ ИЗ ВСПЛЫВАЮЩЕГО СПИСКА ОБЪЕКТ, КОТОРОМУ ВЫ СОБИРАЕТЕСЬ ПРИСВОИТЬ АДРЕС.

#### ПОДРОБНАЯ ИНФОРМАЦИЯ

Выберите необходимые параметры

| (1)        | Цель вашего обращения | Присвоение адреса объекту адресации $ \sim $              |
|------------|-----------------------|-----------------------------------------------------------|
| 2          | Подходящий случай     | Присвоение адреса земельному участку 🔿                    |
| (3)        | Категория заявителя   | Присвоение адреса земельному участку                      |
| $\bigcirc$ |                       | Присвоение адреса зданию, сооружению                      |
| 4          | Кто подает заявления  | Присвоение адреса помещению                               |
| 5          | Способ обращения      | Присвоение адреса объекту незавершенного<br>строительства |
|            | ЗАПОЛНИТЬ ФОРМУ       | ВОССТАНОВИТЬ ЧЕРНОВИК                                     |

В данном примере рассматривается самый частый случай, как присвоение адреса земельному участку, которому ранее не присваивался адрес.

#### ПОДРОБНАЯ ИНФОРМАЦИЯ

#### Выберите необходимые параметры

| ) Цель вашего обращения | Присвоение адреса объекту адресации 🔨                                         |  |  |  |  |
|-------------------------|-------------------------------------------------------------------------------|--|--|--|--|
| Оодходящий случай       | Присвоение адреса объекту адресации<br>Аннулирование адреса объекта адресации |  |  |  |  |
| Категория заявителя     | Юридические лица ∨                                                            |  |  |  |  |
| Кто подает заявления    | Заявитель 🗸                                                                   |  |  |  |  |
| \                       | рпгу ~                                                                        |  |  |  |  |
|                         | восстановить черновик                                                         |  |  |  |  |
|                         |                                                                               |  |  |  |  |
|                         |                                                                               |  |  |  |  |

#### Выберите необходимые параметры

|   | Цель вашего обращения | Присвоение адреса объекту адресации 🔗  |
|---|-----------------------|----------------------------------------|
| 2 | Подходящий случай     | Присвоение адреса земельному участку 🔗 |
| 3 | Категория заявителя   | Юридические лица                       |
|   | V                     | Юридические лица                       |
| G | кто подает заявления  | Физические лица                        |
| 5 | Способ обращения      | Индивидуальные предприниматели         |
|   | ЗАПОЛНИТЬ ФОРМУ       | восстановить черновик                  |

## 8. ДАЛЕЕ ВЫБРАТЬ КАТЕГОРИЮ ЗАЯВИТЕЛЯ И КТО ПОДАЕТ ЗАЯВЛЕНИЕ ИЗ ВСПЛЫВАЮЩИХ СПИСКОВ.

## 9. Нажать кнопку «заполнить форму».

#### Выберите необходимые параметры

| Присвоение адреса объекту адресации $ \smallsetminus $ |
|--------------------------------------------------------|
| Присвоение адреса земельному участку \vee              |
| Юридические лица ∨                                     |
| Заявитель ∨                                            |
| РПГУ ~                                                 |
| ВОССТАНОВИТЬ ЧЕРНОВИК                                  |
| я услуги Срок регистрации заявления                    |
|                                                        |

#### Присвоение адреса объекту адресации

ЗАПОЛНЕНО НА 33%

### Присвоение адреса объекту адресации

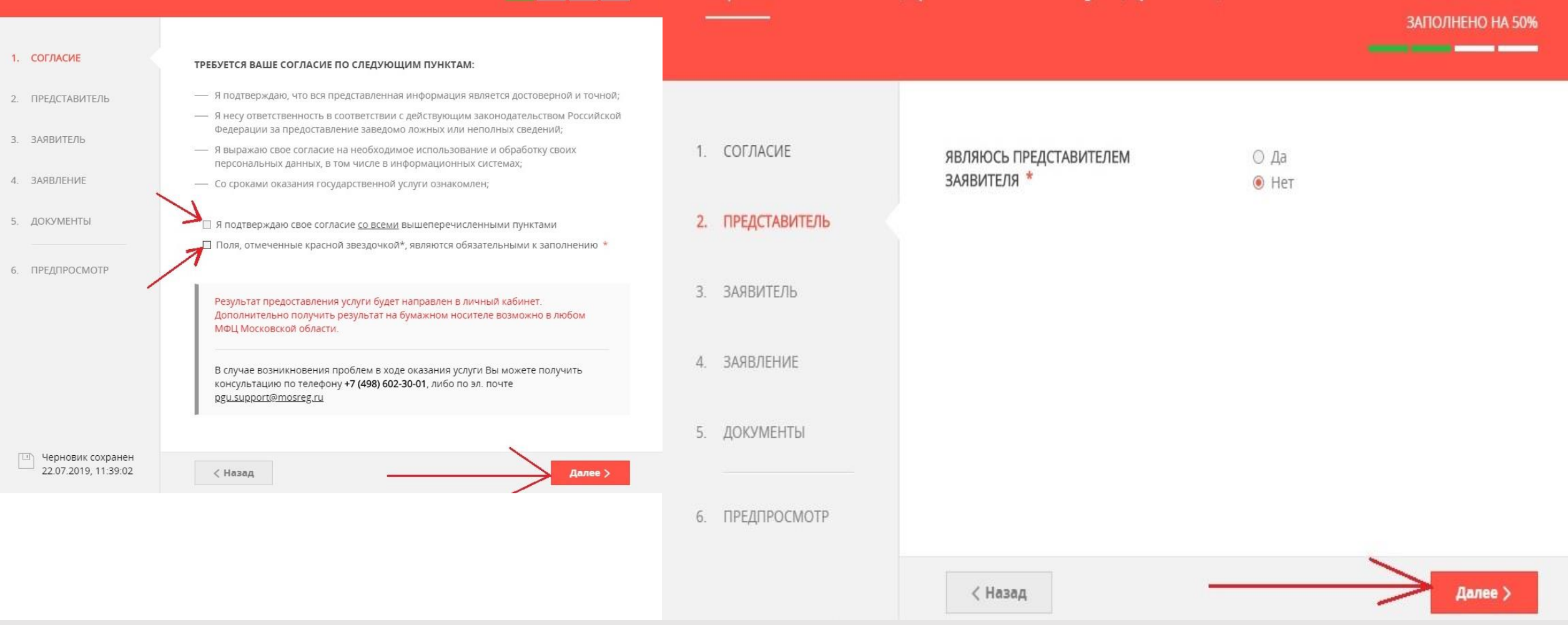

10. НА ЭТАПЕ «СОГЛАСИЕ» ПОДТВЕРДИТЕ ОБА ПУНКТА НАЖАВ В УКАЗАННЫЕ КВАДРАТЫ, ЗАТЕМ НАЖМИТЕ КНОПКУ «ДАЛЕЕ». НА ЭТАПЕ «ПРЕДСТАВИТЕЛЬ», ЕСЛИ ЗАЯВЛЕНИЕ ПОДАЁТ СОБСТВЕННИК ОБЪЕКТА НЕОБХОДИМО ВЫБРАТЬ «НЕТ» И НАЖАТЬ «ДАЛЕЕ».

| Присвоение а<br>—— | дреса объекту адреса.                   | ЦИИ<br>Заполнено на 30%                             | 11. В случае подачи за<br>необходимо выбр |
|--------------------|-----------------------------------------|-----------------------------------------------------|-------------------------------------------|
| 1. СОГЛАСИЕ        | ЯВЛЯЮСЬ ПРЕДСТАВИТЕЛЕМ<br>ЗАЯВИТЕЛЯ *   | <ul><li> Да</li><li>○ Нет</li></ul>                 | обязательные поля. С                      |
| 2. ПРЕДСТАВИТЕЛЬ   |                                         |                                                     | отмеченные крас                           |
| 3. ЗАЯВИТЕЛЬ       | ПРЕДСТАВИТЕЛЬ                           | зиюнею                                              | автоматически, в случ                     |
| 4. ЗАЯВЛЕНИЕ       | тип представителя *                     | Физическое лицо 🗸                                   | чере                                      |
| 5. ДОКУМЕНТЫ       | ФАМИЛИЯ *                               | Корнеев                                             | документ удостове                         |
| 6. ПРЕДПРОСМОТР    | • RMN                                   | Александр                                           | ПРЕДСТАВИТЕЛЯ                             |
|                    | ОТЧЕСТВО                                | Владимирович                                        | документ *                                |
|                    | ИНН                                     |                                                     | СЕРИЯ *                                   |
| -                  | 1                                       |                                                     | HOMEP *                                   |
|                    | / снилс *                               |                                                     | дата выдачи *                             |
|                    | ДОКУМЕНТ, ПОДТВЕРЖДАЮШ<br>ПРЕДСТАВИТЕЛЯ | ИЙ ПОЛНОМОЧИЯ — — — — — — — — — — — — — — — — — — — | кем выдан *                               |
|                    | наименование *                          | Не заполнено                                        |                                           |
|                    | серия *                                 | Не заполнено                                        | КОНТАКТНАЯ ИНФОРМАL                       |
| -                  | номер *                                 | Не заполнено                                        |                                           |
|                    | дата выдачи *                           | XX.XX.XXXX                                          | ТЕЛЕФОН ДЛЯ СВЯЗИ *                       |
|                    | ДАТА ОКОНЧАНИЯ ДЕЙСТВИЯ *               | X0C3XCXXXXXXXX                                      | Адрес электронной почть                   |
|                    | ДОКУМЕНТ УДОСТОВЕРЯЮЩИ<br>ПРЕДСТАВИТЕЛЯ | ий личность                                         | < Назад                                   |

аявления представителем, ать «Да» и заполнить Обращаем внимание, поля сным будут заполнены ае входа в личный кабинет ез ЕСИА

|                   | документ *            | Паспорт гражданина РФ 🛛 🗸                   |
|-------------------|-----------------------|---------------------------------------------|
| ович              |                       |                                             |
|                   | СЕРИЯ                 |                                             |
|                   | номер *               |                                             |
|                   | дата выдачи *         |                                             |
| /                 | KEM BUJAH *           |                                             |
| соннолисан КИРО   |                       |                                             |
| оюнностивани КИРО | контактная информация | НЕЗАПОЛНЕНО                                 |
|                   | КОНТАКТНАЯ ИНФОРМАЦИЯ | незилолнею<br>Нажмите, чтобы ввести данные  |
|                   | КОНТАКТНАЯ ИНФОРМАЦИЯ | незиюлнею<br>Нажмите, чтобы ввести данные   |
|                   | КОНТАКТНАЯ ИНФОРМАЦИЯ | немлолноо.<br>Нажмите, чтобы ввести данные  |
|                   | КОНТАКТНАЯ ИНФОРМАЦИЯ | НЕ АПОЛИЕНО<br>Нажмите, чтобы ввести данные |

12. На этапе «Заявитель», многие поля будут заполнены, кроме «почтового адреса» необходимо выбрать район субъекта, в котором проживает заявитель и нажать «Сохранить», после заполнения всех необходимых полей нажать «Далее»

| JODENT WERE ALTIN                 |        |                  | даппыс заявителя                       |                                                                 |
|-----------------------------------|--------|------------------|----------------------------------------|-----------------------------------------------------------------|
| Московская обл.                   | $\sim$ | 2. ПРЕДСТАВИТЕЛЬ |                                        |                                                                 |
|                                   |        | 3. ЗАЯВИТЕЛЬ     | ТИП ЗАЯВИТЕЛЯ *                        | Физическое лицо                                                 |
| АЙОН СУБЪЕКТА ФЕДЕРАЦИИ *         |        | 4. ЗАЯВЛЕНИЕ     | ФАМИЛИЯ *                              | Корнеев                                                         |
|                                   | ~ 0    | 5. ДОКУМЕНТЫ     | имя *                                  | Александр                                                       |
| Введите название района федерации |        | 6. ПРЕДПРОСМОТР  | ОТЧЕСТВО                               | Владимирович                                                    |
| -                                 | ·      |                  | инн                                    |                                                                 |
| Богородский                       |        |                  | снилс *                                | 131-914-306 29                                                  |
| Волоколамский р-н                 |        |                  |                                        |                                                                 |
| Воскресенский р-н                 |        |                  | документ удостоверяющи                 | й личность                                                      |
| Дмитровский                       |        |                  | документ •                             | Паспорт гражданина РФ                                           |
| Егорьевский                       |        |                  | СЕРИЯ *                                | 38 12                                                           |
| Зарайский р-н                     |        |                  | HOMEP *                                | 876292                                                          |
| Истринский р-н                    |        |                  | ДАТА ВЫДАЧИ *                          | 07.02.2013                                                      |
| Клин                              | C      |                  | кем выдан *                            | ОУФМС России по Курской с                                       |
| троение                           | T      |                  | почтовый дрес *<br>телефон для связи * | Российская Федерация Моск<br>обл. Богородский<br>+7(967)0410245 |
| ОРПУС ДОМА                        |        |                  | АДРЕС ЭЛЕКТРОННОЙ ПОЧТЫ *              | a.vl.korneev@gmail.com                                          |
|                                   | 0      |                  | < Назад                                | $\rightarrow$                                                   |
| ЮМЕР КВАРТИРЫ                     |        |                  |                                        |                                                                 |
|                                   |        |                  |                                        |                                                                 |
|                                   |        |                  |                                        |                                                                 |
| ДРЕС ПРИ ОТСУТСТВИИ В КЛАДР       |        |                  |                                        |                                                                 |

13. На этапе «Заявление» необходимо выбрать вид права на объект (например, право собственности), вид объекта (например, земельный участок). Для появления всплывающего списка в поле «Вид права на объект адресации» необходимо нажать на данное поле.

| Присвоение адреса                                                                                                    | объекту адресации                                                                                                    | ЗАПОЛНЕНО НА 67% | Присвоение ад<br>                                                                                                    | реса объекту адресаці                                                                                                    | ЛИ ЗАПОЛНЕНО НА 67% |
|----------------------------------------------------------------------------------------------------|----------------------------------------------------------------------------------------------------|------------------|----------------------------------------------------------------------------------------------------|----------------------------------------------------------------------------------------------------|---------------------|
| <ol> <li>СОГЛАСИЕ</li> <li>ПРЕДСТАВИТЕЛЬ</li> <li>ЗАЯВИТЕЛЬ</li> <li>ЗАЯВЛЕНИЕ</li> <li>ДОКУМЕНТЫ</li> <li>ПРЕДПРОСМОТР</li> <li>ПРЕДПРОСМОТР</li> </ol> | цения об объекте адресации * Выберите<br>а права на объект адресации * Выберите<br>а объекта адресации * Выберите<br>право по<br>имущест<br>право по<br>владени<br>пользов<br>Право по<br>владения о правах на объект<br>тесации отсутствуют в егрн по<br>имущест<br>ав года *<br>Быберите<br>выберите<br>выберите<br>пользов<br>право ко<br>имущест<br>Выберите<br>выберите<br>выберите | Калананова       | <ol> <li>СОГЛАСИЕ</li> <li>ПРЕДСТАВИТЕЛЬ</li> <li>ЗАЯВИТЕЛЬ</li> <li>ЗАЯВЛЕНИЕ</li> <li>ДОКУМЕНТЫ</li> <li>ПРЕДПРОСМОТР</li> </ol> | СВЕДЕНИЯ ОБ ОБЪЕКТЕ АДРЕСАЦИИ<br>ВИД ПРАВА НА ОБЪЕКТ АДРЕСАЦИИ *<br>ВИД ОБЪЕКТА АДРЕСАЦИИ *<br>ПРИМЕЧАНИЕ<br>СВЕДЕНИЯ О ПРАВАХ НА ОБЪЕКТ<br>АДРЕСАЦИИ ОТСУТСТВУЮТ В ЕГРН ПО<br>ПРИЧИНЕ ОФОРМЛЕНИЯ ПРАВ ДО<br>198 ГОДА *<br>СВЕДЕНИЯ ОБ ОБЪЕКТЕ АДРЕСАН<br>СОРУЖЕНИИ, ОБЪЕКТЕ НЕЗАВВ<br>СТРОИТЕЛЬСТВА) | №                   |

14. Далее необходимо указать, имеются ли сведения об объекте в едином государственном реестре недвижимости (ЕГРН), в случае оформления прав после 01.01.1998 выбрать «нет».

15. Основание для подачи зависит от объекта и совершаемых действий, в нашем случае необходимо выбрать «Адрес не присваивался ранее» (данное основание выбирается в случае отсутствия адреса в государственном адресном реестре, а также, если вы не знаете какое основание Вам подходит).

| Присвоение а                                     | адреса объекту адресации                                                                                                    | СВЕДЕНИЯ О ЗЕМЕЛЬНОМ УЧАСТКЕ Заполнено                                                                                                    |
|--------------------------------------------------|----------------------------------------------------------------------------------------------------|----------------------------------------------------------------------------------------------------|
| 1. СОГЛАСИЕ                                      |                                                                                                    | ОСНОВАНИЕ ДЛЯ ПОДАЧИ ЗАЯВЛЕНИЯ<br>(ЗЕМЕЛЬНЫЙ УЧАСТОК) * Образование земельного участка(ов)<br>из земель, находящихся в<br>государственной или муниципальной<br>собственности<br>Образование земельного участка(ов)<br>пото участка (ов) |
| 2. ПРЕДСТАВИТЕЛЬ                                 | СВЕДЕНИЯ ОБ ОБЪЕКТЕ АДРЕСАЦИИ                                                                                                    | <ul> <li>Образование земельного участка</li> <li>путем выдела из земельного участка</li> <li>опртем перераспределения земельных</li> </ul>                                                                                              |
| 3. ЗАЯВИТЕЛЬ                                     | ВИД ПРАВА НА ОБЪЕКТ АДРЕСАЦИИ *                                                                                                    | <ul> <li>Участков</li> <li>Образование земельного участка(ов)<br/>путем раздела земельного участка</li> </ul>                                                                                                    |
| <ol> <li>ЗАЯВЛЕНИЕ</li> <li>ДОКУМЕНТЫ</li> </ol> | <ul> <li>ВИД ОБЪЕКТА АДРЕСАЦИИ *</li> <li>Эдание</li> <li>Земельный участок</li> <li>Объект незавершенного<br/>строительства</li> </ul> | <ul> <li>Образование земельного участка<br/>путем объединения земельных<br/>участков</li> <li>Адрес не присваивался ранее</li> </ul>                                                                                                    |
| 6. ПРЕДПРОСМОТР                                  | О Помещение<br>О Сооружение                                                                                                    | ДОПОЛНИТЕЛЬНЫЕ СВЕДЕНИЯ                                                                                                    |
|                                                  | ПРИМЕЧАНИЕ                                                                                                    | АДРЕСНЫЙ ОРИЕНТИР ОБЪЕКТА * Г. Красногорск, ул. Ленина, участок 30<br>КАДАСТРОВЫЙ НОМЕР ЗЕМЕЛЬНОГО<br>УЧАСТКА, КОТОРОМУ<br>ПРИСВАИВАЕТСЯ АЛРЕС (ПРИ                                                                                     |
|                                                  | Сведения о правах на объект<br>адресации отсутствуют в егрн по<br>причине оформления прав до<br>1998 года * Выберите<br>да              | Наличии)                                                                                                    |
|                                                  | СВЕДЕНИЯ ОБ ОБЪЕКТЕ АДРЕСАЦИ нет<br>СООРУЖЕНИИ, ОБЪЕКТЕ НЕЗАВЕР<br>СТРОИТЕЛЬСТВА)                                                       | СВЕДЕНИЯ ОБ ОБЪЕКТЕ АДРЕСАЦИИ (ЗДАНИИ,<br>СООРУЖЕНИИ, ОБЪЕКТЕ НЕЗАВЕРШЕННОГО ><br>СТРОИТЕЛЬСТВА)                                                                                                    |
|                                                  | < Назад Да                                                                                                    | ее > Далее >                                                                                                    |

16. Далее необходимо указать адресный ориентир объекта (указать адрес, под которым Вы знаете свой объект).

17. Укажите кадастровый номер Вашего объекта. Обращаем внимание, что данное поле является необязательным, однако необходимо обязательно указывать кадастровый номер при наличии!!! 18. После заполнения указанных полей нажмите кнопку «Далее».

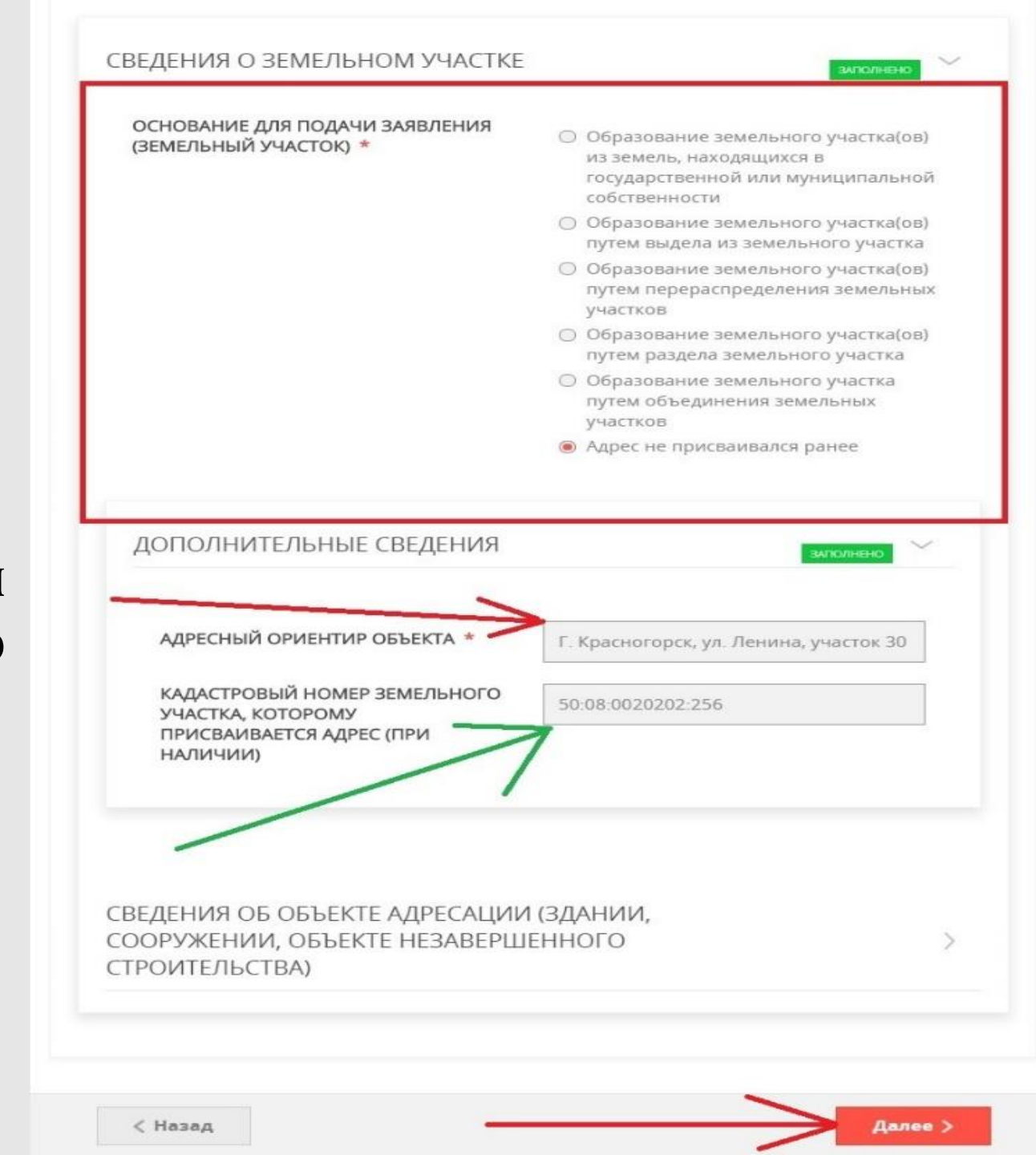

19. После заполнения электронной формы, вам будет предложено скачать заявление. После скачивания сохраните файл в формате .pdf и прикрепите к заявлению. Чтобы это сделать необходимо открыть файл, который вы скачали, нажать в левом верхнем углу вкладку «ФАЙЛ», далее нажать «Сохранить как» и выбрать в «Тип файла» расширение «PDF». В случае, если не получается напрямую сохранить файл в формате PDF, необходимо распечатать ваше заявление, подписать его на последней странице, сделать скан-копию всего заявления фотографии всех страниц (для дальнейшего создания архива). ИЛИ 20. Кроме заявления в формате .PDF, .RAR, .ZIP, необходимо добавить документ, удостоверяющий личность. Данный документ можно приложить в качестве фотографии. Справка: Дополнительные документы предоставляются в зависимости от ситуации,

необходимо обращать внимание на наличие \*- звёздочки к полю.

Примечание: графическая часть расположена на следующей странице.

#### Присвоение адреса объекту адресации

ЗАПОЛНЕНО НА 88%

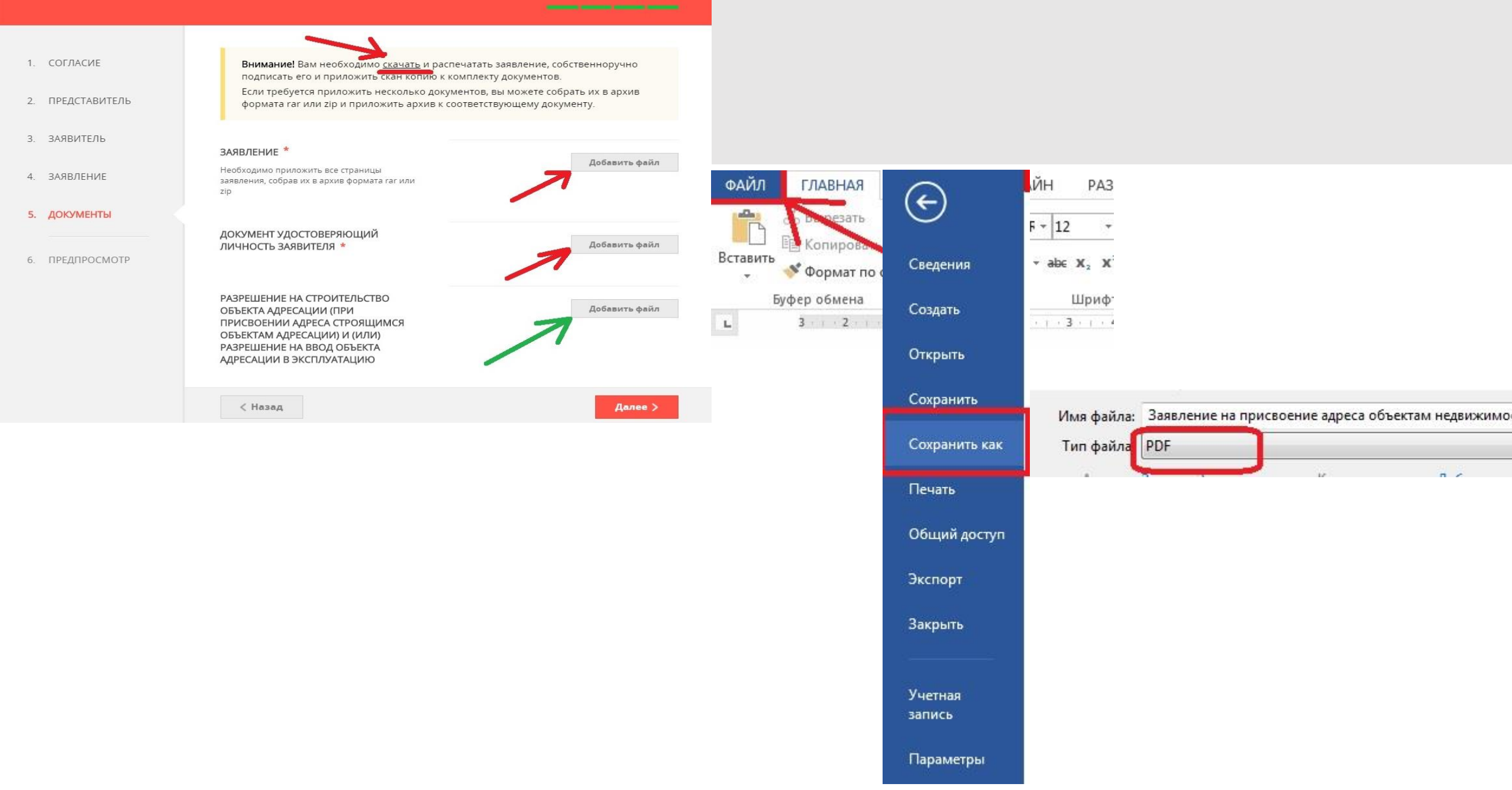

# 21. После добавления файлов, нажмите «Далее», на этапе «Предпросмотр» проверьте внесённую информацию, если всё верно нажмите «Отправить»

|                  |                                                                                                    |                                                                   | BI                   | ИД ПРАВА НА ОБЪЕКТ АДРЕСАЦИИ                                                                                                    | Право собственности                                                                                                    |
|------------------|----------------------------------------------------------------------------------------------------|-------------------------------------------------------------------|----------------------|----------------------------------------------------------------------------------------------------|----------------------------------------------------------------------------------------------------|
| присвоение       | адреса объекту адресаці                                                                                     | ии                                                                | BI                   | ИД ОБЪЕКТА АДРЕСАЦИИ                                                                                                    | Здание                                                                                                    |
| ·                |                                                                                                    | ЗАПОЛНЕНО НА 100%                                                 | CE<br>0<br>0         | ВЕДЕНИЯ О ПРАВАХ НА ОБЪЕКТ АДРЕСАЦИИ<br>ТСУТСТВУЮТ В ЕГРН ПО ПРИЧИНЕ<br>ФОРМЛЕНИЯ ПРАВ ДО 1998 ГОДА                                                    | нет                                                                                                    |
| 1. СОГЛАСИЕ      | Внимание! Вам необходимо <u>скачать</u> и распи<br>его и приложить скан копию к комплекту до                | ечатать заявление, собственноручно подписать<br>окументов.        |                      | ВЕДЕНИЯ ОБ ОБЪЕКТЕ АДРЕСАЦИИ (ЗД<br>ООРУЖЕНИИ, ОБЪЕКТЕ НЕЗАВЕРШЕНН<br>ТРОИТЕЛЬСТВА)                                                                    | ании,<br>ого ~                                                                                                    |
| 2. ПРЕДСТАВИТЕЛЬ | гаг или zip и приложить архив к соответству                                                                 | иентов, вы можете соорать их в архив формата<br>ующему документу. |                      | in ovir Enderday                                                                                                    |                                                                                                    |
| 3. ЗАЯВИТЕЛЬ     | ЗАЯВЛЕНИЕ *                                                                                                 |                                                                   | 0<br>(3<br>HI        | СНОВАНИЕ ДЛЯ ПОДАЧИ ЗАЯВЛЕНИЯ<br>ЗДАНИЕ, СООРУЖЕНИЕ, ОБЪЕКТ<br>ЕЗАВЕРШЕННОГО СТРОИТЕЛЬСТВА)                                                            | Строительство, реконструкция здания/<br>сооружения (получение разрешения на<br>строительство, ввода объекта в эксплуатацию)                                                   |
| 4. ЗАЯВЛЕНИЕ     | Необходимо приложить все страницы заявления,<br>собрав их в архив формата rar или zip                       | Заявление на присв<br>0.23М6 Файл загружені ×                     | д                    | ОПОЛНИТЕЛЬНЫЕ СВЕДЕНИЯ                                                                                                    | ~                                                                                                    |
| 5. ДОКУМЕНТЫ     | ДОКУМЕНТ УДОСТОВЕРЯЮЩИЙ ЛИЧНОСТЬ<br>ЗАВРИТЕЛЯ *                                                             |                                                                   | H.<br>(P             | АИМЕНОВАНИЕ ОБЪЕКТА СТРОИТЕЛЬСТВА<br>РЕКОНСТРУКЦИИ)                                                                                                    | Жилой дом                                                                                                    |
| 6. ПРЕДПРОСМОТР  |                                                                                                    | 0.37Мб Файл загружен! ×                                           | KJ<br>HJ<br>CT       | АДАСТРОВЫЙ НОМЕР ЗЕМЕЛЬНОГО УЧАСТКА,<br>А КОТОРОМ ОСУЩЕСТВЛЯЕТСЯ<br>ТРОИТЕЛЬСТВО (РЕКОНСТРУКЦИЯ)                                                       | 50:14:1000000:000                                                                                                    |
|                  | РАЗРЕШЕНИЕ НА СТРОИТЕЛЬСТВО ОБЪЕКТА<br>АДРЕСАЦИИ (ПРИ ПРИСВОЕНИИ АДРЕСА<br>СТРОЯЩИМСЯ ОБЪЕКТАМ АДРЕСАЦИИ) И | Добавить файл                                                     | 3/<br>CT<br>Ф        | АЯВЛЕНИЕ НЕОБХОДИМО ПРИЛОЖИТЬ ВСЕ<br>ТРАНИЦЫ ЗАЯВЛЕНИЯ, СОБРАВ ИХ В АРХИВ<br>ЮРМАТА RAR ИЛИ ZIP                                                        | Заявление                                                                                                    |
|                  | (ИЛИ) РАЗРЕШЕНИЕ НА ВВОД ОБЪЕКТА<br>АДРЕСАЦИИ В ЭКСПЛУАТАЦИЮ                                                |                                                                   | Д<br>3/              | ОКУМЕНТ УДОСТОВЕРЯЮЩИЙ ЛИЧНОСТЬ<br>АЯВИТЕЛЯ*                                                                                                    | Документ удостоверяющий личность заявителя                                                                                                    |
|                  | < Назад                                                                                                    | Далее >                                                           | PJ<br>AJ<br>CT<br>P/ | АЗРЕШЕНИЕ НА СТРОИТЕЛЬСТВО ОБЪЕКТА<br>ДРЕСАЦИИ (ПРИ ПРИСВОЕНИИ АДРЕСА<br>ТРОЯЩИМСЯ ОБЪЕКТАМ АДРЕСАЦИИ) И (ИЛИ<br>АЗРЕШЕНИЕ НА ВВОД ОБЪЕКТА АДРЕСАЦИИ В | Разрешение на строительство объекта адресации<br>(при присвоении адреса строящимся объектам<br>I) адресации) и (или) разрешение на ввод объекта<br>в адресации в эксплуатацию |
|                  |                                                                                                    |                                                                   | 31                   | ксплуатацию                                                                                                    |                                                                                                    |

ЛАТА ЗАПОЛНЕНИЯ

25.07.2019

# 22. На экране появится сообщение с номером заявления, в личном кабинете вы сможете отслеживать работу по Вашему заявлению, а также крайний срок рассмотрения заявления

|                                                                                                    | Рег. номер                       | Наименование                                               | Дата                | Статус                | Оценить |
|----------------------------------------------------------------------------------------------------|----------------------------------|------------------------------------------------------------|---------------------|-----------------------|---------|
| Сообщение                                                                                                    | P001-<br>1513827309-<br>26609025 | ЗАЯВЛЕНИЕ НА ПРИСВОЕНИЕ<br>АДРЕСА ОБЪЕКТАМ<br>НЕДВИЖИМОСТИ | 25.07.2019<br>18:10 | Принято<br>ведомством |         |
| Ваше заявление подано успешно!                                                                                |                                  | СВЕРНУТЬ І                                                 | ИНФОРМАЦИЮ ↑        |                       |         |
| . ,                                                                                                    | Услуга будет ок                  | азана не позднее 12.08.2019                                |                     |                       |         |
| Заявлению присвоен номер:                                                                                     |                                  |                                                            |                     |                       |         |
| P001-1513827309-26609025                                                                                      | ПРОЦЕСС ОКАЗАН                   | ИЯ УСЛУГИ:                                                 |                     |                       |         |
| Подробная информация о статусе рассмотрения<br>заявления доступна в Личном кабинете в разделе<br>«Заявления». | 1 Принято в                      | едомством 25.07.2019<br>18:09                              |                     |                       |         |
|                                                                                                    | Услуга буд                       | ет оказана не позднее                                      |                     | 12.08.2019            |         |